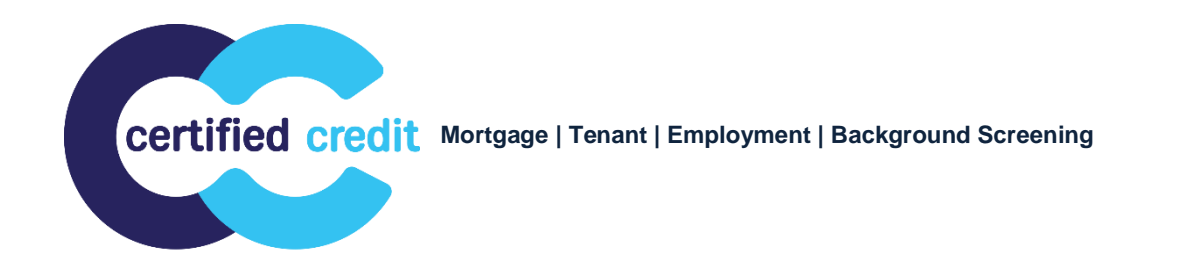

## How to Reorder a Frozen Credit Infile

1. In the event one of your borrowers has frozen their credit, you will note the following messaging in the Error Message column under Submission Results.

| Bureau     | For | Date               | ок  | Ordered<br>By | Error Message                                                             |
|------------|-----|--------------------|-----|---------------|---------------------------------------------------------------------------|
| EQUIFAX    | в   | 4/19/21<br>7:46 AM | YES | ANTO<br>PARK  | CONSUMER REQUESTED SECURITY FREEZE ON<br>CREDIT FILE - REPORT UNAVAILABLE |
| TRANSUNION | в   | 4/19/21<br>7:46 AM | YES | ANTO<br>PARK  | FILE FROZEN BY CONSUMER                                                   |
| EXPERIAN   | в   | 4/19/21<br>7:46 AM | YES | ANTO<br>PARK  | *** NO RECORD FOUND ***                                                   |

2. Reach out to your borrower and ensure they have contacted the affected bureaus to have the freeze(s) lifted appropriately. Once lifted, you will be able to reorder the credit file from your original report and create a new copy.

Equifax File Freezes: 800-203-7843 Experian File Freezes: 800-509-8495 TransUnion File Freezes: 888-909-8872

3. In MCL, a hyperlink for **Reorder Frozen/Locked Files** will appear in the Add-On Products section. When you are ready to reorder the frozen bureaus, click the link.

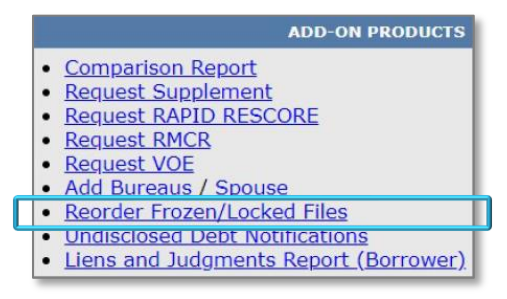

4. A pop up will appear asking you to confirm that you'd like to proceed. When you are ready and click OK.

| beta.mortgagecreditlink.com says                                                                                                    |
|----------------------------------------------------------------------------------------------------|
| One or more of the selected bureaus previously returned a frozen or<br>locked submission result. This operation may incur a charge and will<br>perform the following actions: |
| <ol> <li>Create a new file copy</li> <li>Remove all frozen and locked submissions</li> <li>Submit the new order</li> </ol>                                                    |
| Do you wish to proceed?                                                                                                    |
| OK Cancel                                                                                                    |

5. MCL will immediately process a new copy of the credit report, removing the frozen infile(s) and ordering new infile(s) to replace them. Once finished, under Submission Results, the frozen infile(s) will have been replaced and the system will show the message **Order Completed**.

|                    |     |                    | *** ORDER COMPLETED *** |               |                                                                           |  |  |
|--------------------|-----|--------------------|-------------------------|---------------|---------------------------------------------------------------------------|--|--|
| Submission Results |     |                    |                         |               |                                                                           |  |  |
| Bureau             | For | Date               | ок                      | Ordered<br>By | Error Message                                                             |  |  |
| EQUIFAX            | в   | 4/20/21<br>7:46 PM | YES                     | ANTO<br>PARK  |                                                                           |  |  |
| TRANSUNION         | в   | 4/20/21<br>7:46 PM | YES                     | ANTO<br>PARK  |                                                                           |  |  |
| EXPERIAN           | в   | 4/20/21<br>7:46 PM | YES                     | ANTO<br>PARK  |                                                                           |  |  |
| EQUIFAX            | в   | 4/19/21<br>7:46 AM | YES                     | ANTO<br>PARK  | CONSUMER REQUESTED SECURITY FREEZE ON<br>CREDIT FILE - REPORT UNAVAILABLE |  |  |
| TRANSUNION         | в   | 4/19/21<br>7:46 AM | YES                     | ANTO<br>PARK  | FILE FROZEN BY CONSUMER                                                   |  |  |
| EXPERIAN           | в   | 4/19/21<br>7:46 AM | YES                     | ANTO<br>PARK  | *** NO RECORD FOUND ***                                                   |  |  |